# ISE Self Registered Guest Portal لخدم نيوكت

### تايوتحملا

<u>ةمدقملا</u> <u>قيساسألا تابلطتملا</u> <u>تابلطتملا</u> <u>ةمدختسملا تانوكملا</u> <u>قفدتلاو ایجولوبوطلا</u> <u>نى وك ت ل ا</u> <u>WLC</u> <u>(ISE) ةيوەلا فشك تامدخ كرحم</u> <u>قحصالا نم ققحتاا</u> <u>اهحالصاو ءاطخألا فاشكتسا</u> <u>قىراىتخالا قىئەتلا</u> <u>يتاذلا ليجستلا تادادعا</u> <u>لوخدلا ليجست فيض تادادعا</u> <u>زامجانا ليجست تادادعا</u> <u>فيضاا زامج قفاوت تادادعا</u> BYOD تادادعا <u>لىفكلا نم ةدمتعملا تاپاسحلا</u> <u>SMS ةمدخ ربع دامتعالا تاناىب مىدقت</u> <u>قزهجألا لىجست</u> <u>قىعضو</u> <u>دوى ب</u> <u>VLAN ةكبش رييغت</u> <u>ةلص تاذ تامولعم</u>

### ەمدقملا

ا ىدل ايتاذ لجسملا فيضلا لخدم ةفيظو نيوكت ةيفيك دنتسملا اذه حضوي ISE اهحالصإو اهئاطخأ فاشكتساو.

# ةيساسألا تابلطتملا

### تابلطتملا

:عوضوم اذه نم ةيساسألا ةفرعمو ليكشت ISE عم ةربخ تنأ ىقلتي نأ يصوي cisco

- فويضلا قفدتو ISE رشن تايلمع •
- المال (LAN) المال (LAN) المال (WLC) المال المال المال المال المال المال (WLC) المال المال المال المال المال ا

ةمدختسملا تانوكملا

ةباوب Guest Portal اليجستان فويضان نيمدختسملل حيتت ،ايتاذ ةلجسمان Guest Portal قباوب كل حمست .ةكبشان دراوم ىلإ لوصولل مەب ةصاخلا AD دامتعا تانايب مادختسال نيفظومان اەصيصختو ةددعتم تازيم نيوكتب ةباوبال ەذە.

ةيلاتلا ةيداملا تانوكملاو جماربلا تارادصإ ىلإ دنتسملا اذه يف ةدراولا تامولعملا دنتست

- ليغشتلا ماظن Microsoft Windows 10 Pro ل
- Cisco WLC 5508 رادصإلا عم 8.5.135.0
- 0.0 رادصإلا، ISE، جمانرب ∙

ةصاخ ةيلمعم ةئيب يف ةدوجوملا ةزهجألاا نم دنتسملا اذه يف ةدراولا تامولعملا عاشنإ مت. تناك اذإ .(يضارتفا) حوسمم نيوكتب دنتسملا اذه يف ةمدختسُملا ةزهجألا عيمج تأدب رمأ يأل لمتحملا ريثأتلل كمهف نم دكأتف ،ليغشتلا ديق كتكبش.

### قفدتلاو ايجولوبوطلا

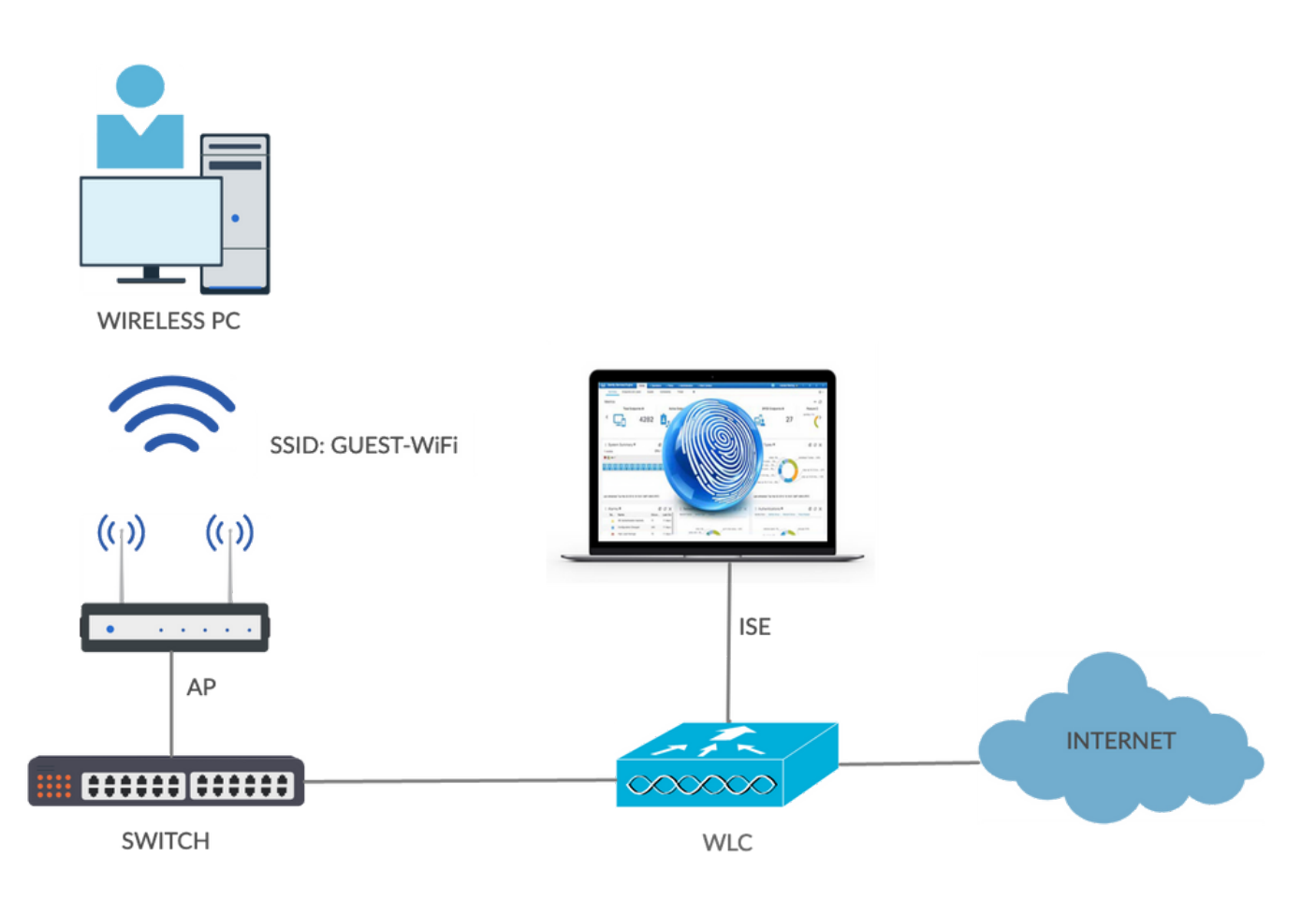

ليجستلا ءارجإ دنع فويضلا نيمدختسملل ةحاتم ةددعتم تارايخ ويرانيسلا اذه مدقي يتاذلا

ماعلا قفدتلا يلي اميف:

ةكبش هذه .SSID): Guest-WiFi) ةمدخلا ةعومجم فرعمب فيض مدختسم طبتري .1 ةوطخلا

ليوختلا ةدعاق ةقداصملاا هذه قباطت .ةقداصملل ISE مادختساب MAC ةيفصت عم ةحوتفم ايتاذ لجسملا لخدملا ىلإ ليوختلا فيرعت فلم هيجوت ةداعا متتو ISE يف ةيناثلا ايتاذ لجسملا لخدملات عجرت .فيضلل RADIUS لوصو لوبق ISE عجرت .فيضل

- مساو ،رورملا ةكرح هيجوت ةداعإ بجي يذلاا) url-redirect-acl ىلإ لوصولا يف مكحتلا ةمئاق ةكبشلا يف مكحتلا رصنع ىلع ايلحم ددحملا (ACL) لوصولا يف مكحتلا ةمئاق (WLC)) ةيكلساللا ةيلحملا

دامتعالاا تانايب ريفوت نم الدب .ISE ىلإ فيضلا مدختسملا ميجوت ةداعا متت .2 ةوطخلا متت .فويضلا ىل لوصولل ليجستلا قوف رقنلاب مدختسملا موقي ،لوخدلا ليجستل ليجست زمر نيكمت نكمي .اميف باسحلا اذه ءاشنإ نكمي ةحفص ىلإ مدختسملا ميجوت ةداعا قميقلا كلت نوفرعي نيذلا صاخشألل يتاذلا ليجستلا زايتما ديدحتل يرايتخا يرس قملكو مدختسملا مسا) مدختسملا دامتعا تانايب ريفوت متي ،باسحلا ءاشن دعب .ةيرسلا

لا يوختال RADIUS لا يوختال (CoA) reauthentication رييغت لسري WLC موقي WLC لا يا كلا كال الالال (CoA) تعايير المن من المراجع المراجع المربع المرب مرابع مربع المربع المربع المربع المربع المربع المربع المربع المربع المربع المربع المربع المربع المربع المربع المربع المربع المربع المربع المربع المربع المربع المربع المربع المربع المربع المربع المربع المربع المربع المربع المربع المربع

ةكبشلا ىل بوغرملا لوصولا قح فيضلا مدختسملا ىدل .4 ةوطخلا.

(BYOD) كب صاخلا زاهجلا بلجو عضولا لثم ةيفاضإلا تازيملا نم ديدعلا نيكمت نكمي). (اقحال هتشقانم متتس).

نيوكتلا

WLC

1. نامألاا ىلإ لقتنا .ةبساحملاو ةقداصملل ديدجلا RADIUS مداخ ةفاضإ نيكمتل ةقداصملا < RADIUS CoA (RFC 3576).

| uludu<br>cisco                                                                                                    | MONITOR                                                                                                    | WLANs                                                                                                | CONTROLLER         | WIRELESS                                                                                                    | SECURITY                         | MANAGEMENT           | COMMANDS         | HELP     | FEEDBACK   |
|----------------------------------------------------------------------------------------------------|----------------------------------------------------------------------------------------------------|----------------------------------------------------------------------------------------------------|--------------------|----------------------------------------------------------------------------------------------------|----------------------------------|----------------------|------------------|----------|------------|
| Security                                                                                                    | RADIUS A                                                                                                    | uthenti                                                                                              | cation Server      | s > Edit                                                                                                    |                                  |                      |                  |          |            |
| <ul> <li>AAA         <ul> <li>General</li> <li>RADIUS</li> <li>Authentication</li> <li>Accounting</li> <li>Fallback</li> <li>DNS</li> <li>Downloaded AVP</li> </ul> </li> <li>TACACS+         <ul> <li>LDAP</li> <li>Local Net Users</li> <li>MAC Filtering</li> <li>Disabled Clients</li> <li>User Login Policies</li> <li>AP Policies</li> <li>Password Policies</li> </ul> </li> <li>Local EAP         <ul> <li>Advanced EAP</li> </ul> </li> </ul> | Server Ind<br>Server Add<br>Shared Ser<br>Confirm Sh<br>Key Wrap<br>Port Numb<br>Server Sta<br>Support fo<br>Server Tim<br>Network U<br>Manageme | lex<br>dress(Ipv4,<br>cret Forma<br>cret<br>hared Secr<br>her<br>tus<br>r CoA<br>heout<br>ser<br>ent | /Ipv6)<br>it<br>et | 2<br>10.106.32.:<br>ASCII ©<br>••••<br>•••<br>(Designed 1<br>1812<br>Enabled<br>Enabled<br>2 seco<br>✓ Enable<br>✓ Enable | or FIPS custome<br>o<br>o<br>nds | ers and requires a l | key wrap complia | nt RADIU | 'S server) |
| Priority Order                                                                                                    | Manageme                                                                                                    | ent Retrans                                                                                          | mit Timeout        | 2 secon                                                                                                    | ds                               |                      |                  |          |            |
| Certificate                                                                                                    | Tunnel Pro                                                                                                    | ху                                                                                                   |                    | Enable                                                                                                    |                                  |                      |                  |          |            |
| <ul> <li>Access Control Lists         Access Control Lists         CPU Access Control Lists         FlexConnect ACLs         Layer2 ACLs         URL ACLs     </li> </ul>                                                                                                    | <u>Realm List</u><br>IPSec                                                                                                    |                                                                                                    |                    | Enable                                                                                                    | 2                                |                      |                  |          |            |

ةكبشلا يف مكحتلا رصنع نيوكتب اضيأ حصني .ةبساحملل هباشم نيوكت كانه يتلاو ،لصتملا ةطحملا فرعم ةمس يف SSID لاسرال (WLC) ةيكلساللا ةيلحملا يلإ ادانتسا ةنرملا دعاوقلا نيوكتب ISE ل حمست

| uluilu<br>cisco                                                                      | MONITO           | R <u>W</u> LANs |                   | R WIRELESS      | SECURITY       | MANAGEMENT         | C <u>O</u> MMANDS | HELP       |  |  |
|--------------------------------------------------------------------------------------|------------------|-----------------|-------------------|-----------------|----------------|--------------------|-------------------|------------|--|--|
| Security                                                                             | RADIU            | S Authenti      | ication Serv      | /ers            |                |                    |                   |            |  |  |
| <ul> <li>▼ AAA</li> <li>General</li> <li>▼ RADIUS</li> <li>Authentication</li> </ul> | Auth C<br>Use AE | alled Station   | ID Type A         | P MAC Address:S | SID ᅌ          | requires a key wra | o compliant RADI  | US server) |  |  |
| Security                                                                             |                  | RADIU           | S Accou           | nting Serv      | /ers           |                    |                   |            |  |  |
| AAA     General                                                                      |                  | Acct C          | alled Statio      | n ID Type       | IP Addres      | SS                 | ٢                 |            |  |  |
| RADIUS     Authentication                                                            |                  | MAC D           | elimiter          |                 | Hyphen ᅌ       |                    |                   |            |  |  |
| Accounting<br>Fallback                                                               |                  | Networ<br>User  | k Tunnel<br>Proxy | Server<br>Index | Serve          | er Address(Ip      | v4/Ipv6)          |            |  |  |
| Downloaded A                                                                         | VP               |                 |                   | 1               | * 10.106.32.25 |                    |                   |            |  |  |

ةيكلسالللا LAN ةكبشل Guest-WiFi ءاشنإب مق ،WLAN تاكبش بيوبتلا ةمالع تحت .2 مادختساب ءيش ال ىلإ 2 ةقبطلا نيمأت طبض .ةحيحصلا ةهجاولا ليكشتو (WLAN) ISE ناونع ددح ،(AAA) ةبساحملاو ضيوفتلاو ةقداصملا/نامألا مداوخ يف .MAC ةيفصت نيكمتب مق ،ةمدقتم تارايخ بيوبتلا ةمالع ىلع .قبساحملاو ةقداصملاا نم لكل IP معد) ISE NAC ىلع (NAC) ةكبشلا ىلإ لوخدلا يف مكحتلا ةلاح نييعتو AAA زواجت CoA).

- مقو لوصولا يف مكحتلا مئاوق < لوصولا يف مكحتلا مئاوق < نامألا ىلإ لقتنا .3 لوصو يتمئاق ءاشنإب:
  - GuestRedirect، اهيجوت ديعيو اههيجوت ةداعإ مدع بجي يتلا رورملا ةكرحب حمسي يذلا ىرخألا رورملا ةكرح عيمج
  - تاكبشلا عيمجل ەب حمسيو تاكرشلا تاكبشل ەضفر متي يذلا ،تنرتنإلا ىرخألا

ءانثتسإ مزلي) GuestRedirect ب ةصاخلا (ACL) لوصولاب مكحتلا ةمئاقل لاثم انه (هيجوتلا ةداعإ نم ISE ىلإ/نم رورملا ةكرح:

| Security                                                                                     | Acce   | ess Con                 | trol Lists >               | - Edit       |                               |         |          |             |           |      |           |                |  |
|----------------------------------------------------------------------------------------------|--------|-------------------------|----------------------------|--------------|-------------------------------|---------|----------|-------------|-----------|------|-----------|----------------|--|
| General                                                                                      | Gene   | eral                    |                            |              |                               |         |          |             |           |      |           |                |  |
| RADIUS     Authentication     Accounting     Fallback     DNS     Downloaded AVP             | Access | s List Name<br>Counters | e Gu<br>O                  | estRedir     | rect                          |         |          |             |           |      |           |                |  |
| Downloaded AVP<br>TACACS+                                                                    | Seq    | Action                  | Source IP/                 | Mask         | Destination<br>IP/Mask        |         | Protocol | Source Port | Dest Port | DSCP | Direction | Number of Hits |  |
| LDAP<br>Local Net Users                                                                      | 1      | Permit                  | 0.0.0.0                    | /            | 10.106.32.25<br>255.255.255.2 | /<br>55 | Any      | Any         | Any       | Any  | Any       | 0              |  |
| MAC Filtering<br>Disabled Clients<br>User Login Policies<br>AP Policies<br>Password Policies | 2      | Permit                  | 10.106.32.2<br>255.255.255 | 5 /<br>5.255 | 0.0.0.0<br>0.0.0.0            | /       | Any      | Any         | Any       | Any  | Any       | 0              |  |
| Local EAP                                                                                    |        |                         |                            |              |                               |         |          |             |           |      |           |                |  |
| Advanced EAP                                                                                 |        |                         |                            |              |                               |         |          |             |           |      |           |                |  |
| Priority Order                                                                               |        |                         |                            |              |                               |         |          |             |           |      |           |                |  |
| Certificate                                                                                  |        |                         |                            |              |                               |         |          |             |           |      |           |                |  |
| Access Control Lists<br>Access Control Lists<br>CPU Access Control Lists                     |        |                         |                            |              |                               |         |          |             |           |      |           |                |  |

### (ISE) ةيوەلا ڧشك تامدخ كرحم

- ىلا لوصو زاەجك (WLC) ةيكلساللا ةيلحملا ةكبشلا يف مكحتلا رصنع فضاً .1 ةكبشلا ةزەجأ < فيضلا لوصو < لمعلا زكارم نم ةكبشلا.
- لوصو) Guest Access < لمعلا زكارم ىلإ لقتنا .ةياەنلا ةطقن ةيوە ةعومجم ءاشنإ .2 ةياەنلا طاقن ةيوە تاعومجم < ةيوەلا تاعومجم < (فيضلا.

| ≡ Cisco ISE                                                                          |                                 | Work Centers - Guest Access        |                   |                 |                      |                 |                 |  |  |
|--------------------------------------------------------------------------------------|---------------------------------|------------------------------------|-------------------|-----------------|----------------------|-----------------|-----------------|--|--|
| Overview Identities Identi                                                           | ty Groups Ext                   | ld Sources                         | Administration    | Network Devices | Portals & Components | Manage Accounts | Policy Elements |  |  |
| Identity Groups                                                                      | Endpoint Identit<br>Endpoint Id | y Group List > No<br>lentity Group | aw Endpoint Group |                 |                      |                 |                 |  |  |
| C Endpoint Identity Groups                                                           | * Name<br>Description           | Cisco_Guest                        | Endpoints         |                 |                      |                 |                 |  |  |
| 🝶 Blacklist<br>🚑 GuestEndpoints<br>🝶 Cisco_GuestEndpoints                            | Parent Group                    |                                    | ~                 |                 |                      |                 |                 |  |  |
| <ul> <li>RegisteredDevices</li> <li>Unknown</li> <li>User Identity Groups</li> </ul> |                                 |                                    |                   |                 |                      | Submit          | Cancel          |  |  |

ةباوبلا < فيضلا لوصو < لمعلا زكارم ىلإ لاقتنالا قيرط نع فيض عون ءاشنإب مق .3 اقبسم اهؤاشنإ مت يتلا ةياهنلا ةطقن ةيوه ةعومجم ىلإ عجرا .فويضلا عاونأ < تانوكملاو ظفحو اذه ديدجلا فيضلا عون نمض

| Overview        | Identities | Identity Groups Ext Id Sources Administration Network Devices Portals & Components                                       |
|-----------------|------------|----------------------------------------------------------------------------------------------------|
| Guest Portals   |            | Guest type name: *                                                                                                    |
| Guest Types     |            | Guest-Daily                                                                                                    |
| Sponsor Groups  |            |                                                                                                    |
| Sponsor Portals |            | Description:                                                                                                    |
|                 |            | Guest account access for 30 days                                                                                         |
|                 |            | Language File V                                                                                                    |
|                 |            | Collect Additional Data                                                                                                  |
|                 |            |                                                                                                    |
|                 |            | Maximum Access Time                                                                                                    |
|                 |            | Account duration starts                                                                                                  |
|                 |            | <ul> <li>From first login</li> <li>From sponsor-specified date (or date of self-registration, if applicable)</li> </ul>  |
|                 |            | Maximum account duration                                                                                                 |
|                 |            | 5 days v Default 1 (1-999)                                                                                               |
|                 |            | Allow access only on these days and times:                                                                               |
|                 |            | From 9:00 AM To 5:00 PM Sun I Mon I Tue Ved I Thu I Fri Sat +                                                            |
|                 |            | Configure guest Account Purge Policy at:                                                                                 |
|                 |            | Work Centers > Guest Access > Settings > Guest Account Purge Policy                                                      |
|                 |            | Login Options                                                                                                    |
|                 |            | Maximum simultaneous logins 3 (1-999)                                                                                    |
|                 |            | When guest exceeds limit:                                                                                                |
|                 |            | Disconnect the oldest connection     Disconnect the newest connection                                                    |
|                 |            | Redirect user to a portal page showing an error message ()<br>This requires the creation of an authorization policy rule |
|                 |            | Maximum devices guests can register: 5 (1-999)                                                                           |
|                 |            | Endpoint identity group for guest device registration: Cisco_GuestEndpoints v                                            |

لوصو < لمعلاا زكارم ىلإ لقتنا .ايتاذ لجسم فيض لخدم :ديدج فيض لخدم عون ءاشنإ .4 فيضلا تاباوب < فيضلا.

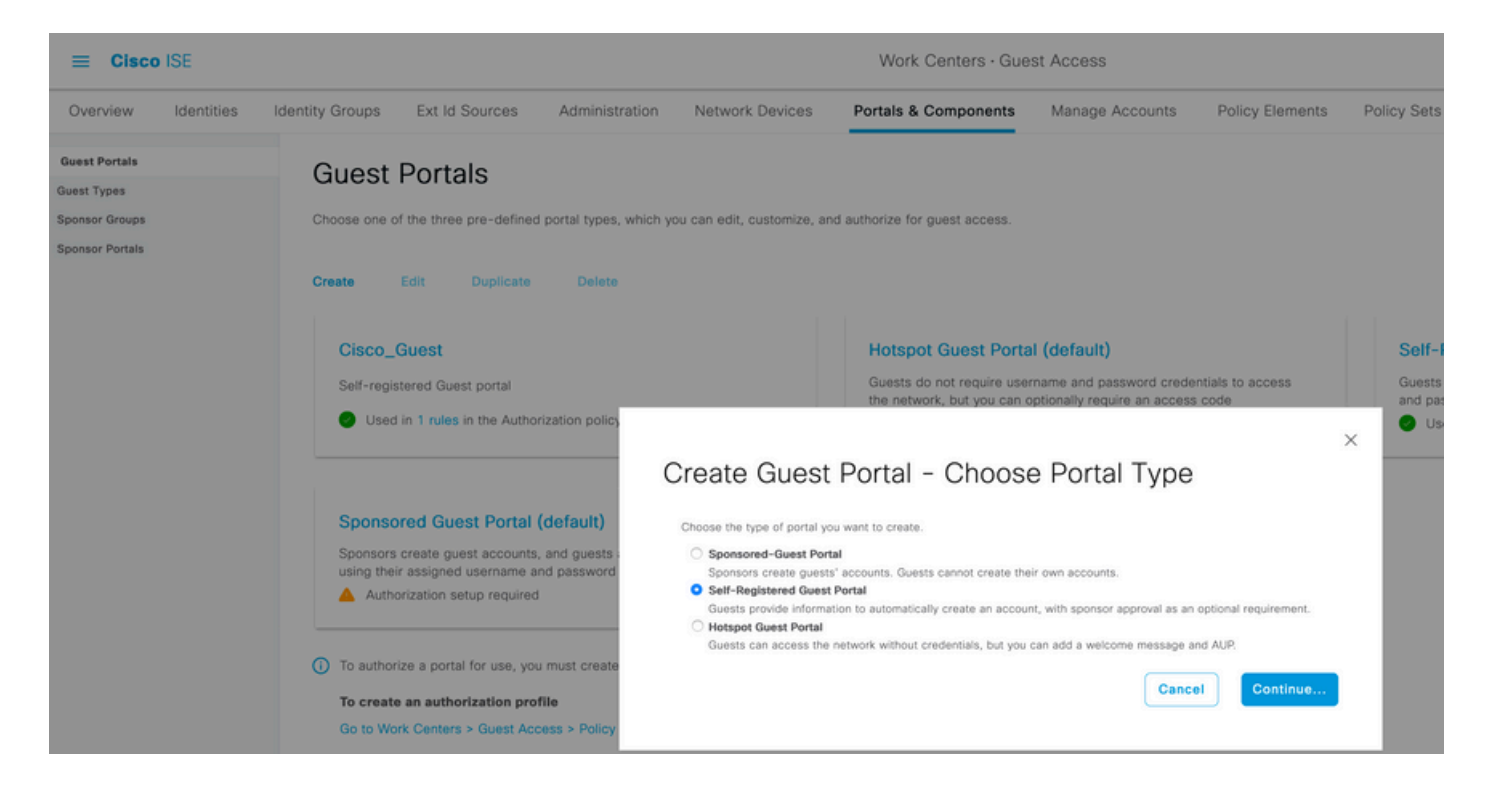

مالعإ تادادعإ لسرأو لبق نم هؤاشنإ مت يذلا فيضلا عون ىلإ عجرا ،لخدملا مسا رتخأ .5 ديربلا ربع دامتعالا تانايب لاسرال ليجستلا جذومن تادادعإ نمض دامتعالا تانايب ينورتكلإلا

:ISE ىلع SMTP مداخ نيوكت ةيفيك لوح دنتسملا اذه ىلإ عجرا

https://www.cisco.com/c/en/us/support/docs/security/identity-services-engine/216187-configure-secure-smtp-server-on-ise.html

صيصخت نكمي ،"لخدملا ةحفص صيصخت" تحت .يضارتفالا ىلا ىلا ىرخألاا تادادعإلاا لك كرتأ دحاو موي ةدمل احلاص Guest باسح نوكي ،يضارتفا لكشب .ةضورعملا تاحفصلا ةفاك ددحملا "فيضلا عون" نمض اهنيوكت مت يتلا مايألا ددع ىلإ هديدمت نكميو.

| = Cisco IS                                       | SE         |                                |                        | Work Centers           | · Guest Access       |                                |                    |             | Q (0) 58              | 0 @ |
|--------------------------------------------------|------------|--------------------------------|------------------------|------------------------|----------------------|--------------------------------|--------------------|-------------|-----------------------|-----|
| Overview                                         | Identities | Identity Groups Ext Id Sources | Administration         | Network Devices        | Portals & Components | Manage Accounts                | Policy Elements    | Policy Sets | More ~                |     |
| Guest Portals                                    |            | Portal Name: *<br>Cisco_Guest  | Descrip<br>Self-1      | egistered Guest portal |                      |                                |                    |             |                       |     |
| Guest Types<br>Sponsor Groups<br>Sponsor Portals |            | Language File                  | ~                      |                        |                      |                                |                    |             |                       |     |
|                                                  |            | Portal test URL                |                        |                        |                      |                                |                    |             |                       |     |
|                                                  |            | Portal Behavior and Flow S     | ettings Portal Pa      | ge Customization       |                      |                                |                    |             |                       |     |
|                                                  |            | Portal & Page Settings         |                        |                        | Guest Flo            | Guest Flow (Based on settings) |                    |             |                       |     |
|                                                  |            | > Portal Settings              |                        |                        |                      | LOG                            |                    |             |                       |     |
|                                                  |            | > Login Page Settings          |                        |                        |                      |                                |                    | =11.        |                       |     |
|                                                  |            | ✓ Registration Form Setting    | ngs                    |                        |                      | Self Registra                  |                    | <u> </u>    | Reset Password        |     |
|                                                  |            | Assign to guest type Guest-    | Daily ~                |                        |                      | Self Registration              | Successo Change Pa | sseord La   | eset Password Success |     |
|                                                  |            | Configure guest types at:      | cess > Configure > Gue | st Types               |                      |                                |                    |             |                       |     |
|                                                  |            | Account valid for: 1           | Days V Maximum: 5 D    | AYS                    |                      |                                | Max Devices        | Reached     |                       |     |

لوصو<لمعلا زكارم ىلإ لاقتنالا لالخ نم هذه ليوختلا تافيصوت نيوكتب مق .6 ليوختلا فيرعت تافلم<جئاتنلا < ةسايسلا رصانع<"فيضلا.

• Guest-Portal فيضلا ةباوب ىلا ميجوتلا ةداعا عم) Cisco\_Guest يف مكحت ةمئاقو Cisco\_Guest فيضلا ةباوب ىل ميجوتلا يف مكحتلا ةمئاق ءاشنا مت .(ACL) لوصولا وف (ACL) وصولا GuestRedirect ما المعني في الما المعني المعني المعني الم

| ≡ Cisco        | ISE        |      |                    |                                                            |                         |                             | Work Centers    | - Guest Access       |                 |                 |
|----------------|------------|------|--------------------|------------------------------------------------------------|-------------------------|-----------------------------|-----------------|----------------------|-----------------|-----------------|
| Overview       | Identities | lder | tity Groups        | Ext Id \$                                                  | Sources                 | Administration              | Network Devices | Portals & Components | Manage Accounts | Policy Elements |
|                |            |      | Authorizati        | on Profile                                                 | е                       |                             |                 |                      |                 |                 |
| Conditions     |            | >    |                    |                                                            |                         |                             |                 |                      |                 |                 |
| Results        |            | ~    | * Name             |                                                            | Guest-Po                | rtal                        |                 |                      |                 |                 |
| Allowed Protoc | cols       |      | Description        |                                                            | Redirect to S           | elf-registered guest portal |                 |                      |                 |                 |
| Authorization  | Profiles   |      | * Access Typ       | e                                                          |                         |                             |                 | 1775                 |                 |                 |
| Downloadable / | ACLs       |      |                    |                                                            | ACCESS,                 |                             |                 |                      |                 |                 |
|                |            |      | Network Devi       | ce Profile                                                 | 📸 Cisco                 | $\vee \oplus$               |                 |                      |                 |                 |
|                |            |      | Service Temp       | blate                                                      | 0                       |                             |                 |                      |                 |                 |
|                |            |      | Track Movem        | ent                                                        | • •                     |                             |                 |                      |                 |                 |
|                |            |      | Agentless Po:      | sture                                                      | ••                      |                             |                 |                      |                 |                 |
|                |            | <    | Passive Identi     | ity Tracking                                               | ••                      |                             |                 |                      |                 |                 |
|                |            |      | Commo              | on Tasks<br>direction (CV<br>ed Web Auth<br>y Certificates | VA, MDM, NS             | P, CPP) ()<br>ACL Gu        | iestRedirect    | Value Cisco_Guest    | <u> </u>        |                 |
|                |            |      | Static I<br>Suppre | IP/Host name<br>ass Profiler C                             | e/FQDN<br>CoA for endpo | ints in Logical Profile     |                 |                      |                 |                 |

| ≡ Cisco                    | ISE        |   |                                |                                      |               |           |           |                 | s - Guest Access     |
|----------------------------|------------|---|--------------------------------|--------------------------------------|---------------|-----------|-----------|-----------------|----------------------|
| Overview                   | Identities |   | dentity Groups                 | Ext Id 3                             | Sources       | Administr | ation     | Network Devices | Portals & Components |
| Conditions                 |            | > | Authorization Pro              | o <del>files</del> > ⊵e<br>on Profil | rmit_internet |           |           |                 |                      |
| Results<br>Allowed Protoco | bls        | ~ | * Name                         |                                      | Permit_int    | ernet     |           |                 |                      |
| Authorization F            | ACLs       |   | Description * Access Type      |                                      | ACCESS_       | ACCEPT    | ~         |                 | ļ.                   |
|                            |            |   | Network Device                 | e Profile                            | 🎎 Cisco 🥆     | •         |           |                 |                      |
|                            |            |   | Service Templa<br>Track Moveme | ate<br>nt                            |               |           |           |                 |                      |
|                            |            |   | Agentless Post                 | ure                                  |               |           |           |                 |                      |
|                            |            |   | Passive Identity               | y Tracking                           | •             |           |           |                 |                      |
|                            |            |   | ∽ Commor                       | n Tasks                              |               |           |           |                 |                      |
|                            |            |   | 🗹 Airespace                    | ACL Name                             | 9             | Internet  | $\supset$ |                 |                      |
|                            |            |   | Airespace                      | IPv6 ACL I                           | Name          |           |           |                 |                      |
|                            |            |   | 🗆 ASA VPN                      |                                      |               |           |           |                 |                      |

### • Permit\_Internet (عم) Airespace ACL Equal Internet

7. ةيضارتفالا جەنلا قعومجم نيوكت مت .يضارتفالا قامسملا جەنلا قعومجم ليدعت زواجت ةقداصمل حمسي ،MAB مساب ققداصم جەن دجوي .Guest لخدم ىلإ لوصولل اقبسم قداصم MAC (MAB) فورعم ريغ MAC ناونعل (ضفرلا مدع) ةعباتملاب (MAB) قداصم

| ≡ Cisco ISE                           |                                |                | Work Centers    | Guest Access         |                 |                                                                                                    |                                                                                                 | Q                                                             | 0,3       | 0       |
|---------------------------------------|--------------------------------|----------------|-----------------|----------------------|-----------------|----------------------------------------------------------------------------------------------------|-------------------------------------------------------------------------------------------------|---------------------------------------------------------------|-----------|---------|
| Overview Identities                   | Identity Groups Ext Id Sources | Administration | Network Devices | Portals & Components | Manage Accounts | Policy Elements                                                                                      | Policy Sets                                                                                     | More $\sim$                                                   |           |         |
| Policy Sets→ Default                  |                                |                |                 |                      |                 | Reset                                                                                                | eset Policyset Hitc                                                                             | ounts                                                         | Sav       |         |
| Status Policy Set Nat                 | ne Description                 | Conditions     |                 |                      |                 | AI                                                                                                   | lowed Protocols /                                                                               | Server Sequ                                                   | ence      | Hits    |
| Default     Authentication Policy (3) | Default policy set             |                |                 |                      |                 |                                                                                                    | Default Network Ac                                                                              | cess 🐼 🕚                                                      | <u></u> + | 0       |
| Status Rule Name     Q Search         | Conditions                     |                |                 |                      |                 | Use                                                                                                  |                                                                                                 | Hits                                                          | Actio     | ns<br>) |
| MA8                                   | OR Wired_MAB                   | AB             |                 |                      |                 | Internal Endy<br>Y Options<br>If Auth fail<br>REJECT<br>If User not<br>CONTINI<br>If Process<br>DROP | points (3)<br>(aund<br>(4)<br>(5)<br>(5)<br>(5)<br>(5)<br>(5)<br>(5)<br>(5)<br>(5)<br>(5)<br>(5 | ×<br>×<br>×<br>×<br>×<br>×<br>×<br>×<br>×<br>×<br>×<br>×<br>× | ¢         |         |

وه امك ،هذه ليوختلا دعاوق ءاشنإب مق .اهسفن ةحفصلا يف ليوختلا جهن ىلإ لقتنا .8 .ةروصلا هذه يف حضوم

| $\sim$ Auth | orization | Policy (15)       |     |         |                                                                            |                   |     |                    |     |      |         |
|-------------|-----------|-------------------|-----|---------|----------------------------------------------------------------------------|-------------------|-----|--------------------|-----|------|---------|
|             |           |                   |     |         |                                                                            | Results           |     |                    |     |      |         |
| €           | Status    | Rule Name         | Con | ditions |                                                                            | Profiles          |     | Security Groups    |     | Hits | Actions |
| Q           | Search    |                   |     |         |                                                                            |                   |     |                    |     |      |         |
|             | 0         | Wifi_Guest_Access | AND | R       | IdentityGroup-Name EQUALS Endpoint Identity<br>Groups:Cisco_GuestEndpoints | Permit_internet × | ~+  | Select from list   | ~+  | 0    | ŝ       |
|             |           |                   |     | -       | Wireless_MAB                                                               |                   |     |                    |     |      | ~~      |
|             |           | Wifi_Redirect_to_ | AND | ₽       | Radius-Called-Station-ID CONTAINS Guest                                    | Guest-Portal      | × + | Select from list   | ~ + |      | 1AL     |
|             | Ŭ.,       | Guest_Portal      | AND | -       | Wireless_MAB                                                               | Guest-Portal X    | T   | Select Irolin list |     | Ŭ    | 202     |

يل تال دنع ددجلا نومدختسملا دعي ال SSID Guest ب نارتقالا دنع ددجلا نومدختسملا دعي ال علام مەمىجوت داعيو ةيناثلا قدعاقلا عم نوقباطتي Guest Portal.

يف مكحتلا رصنع موقيو ISE RADIUS CoA لسري ،حاجنب مدختسملا لوخد ليجست دعب ةدعاق ةقباطم متت ،ةرملا هذه يفو .ةقداصملا ةداعإب (WLC) ةيكلساللا ةيلحملا ةكبشلا (قددحملا ةياهنلا ةطقن ةيوه ةعومجم نم اءزج ةياهنلا ةطقن حبصت ثيح) ىلوألا ليوختلا ووخت فيرعت فلم ىلع مدختسملا لصحيو

|        |                                   |      |         |                                                                                      | Re  | sults            |    |                  |    |      |         |
|--------|-----------------------------------|------|---------|--------------------------------------------------------------------------------------|-----|------------------|----|------------------|----|------|---------|
| Status | Rule Name                         | Cond | litions |                                                                                      | Pri | ofiles           |    | Security Groups  |    | Hits | Actions |
| Searc  |                                   |      |         |                                                                                      |     |                  |    |                  |    |      |         |
| ۰      | Temporary_Guest_Access            | AND  | 10<br>  | Natwork Access UseCase EQUALS Quest Flow<br>Wireless_MAB                             | Pe  | armit_internet × | ~+ | Select from list | ~+ | •    | ŵ       |
|        | Permanent_Guest_Access            | AND  | A       | IdentityGroup Name EQUALS Endpoint Identity Groups:Claco_GuestEndpoints Wintless_MAB | Pe  | ermit_internet × | ~+ | Select from list | ~+ | 2    | ø       |
| •      | Wifi_Redirect_to_<br>Guest_Portal | AND  |         | Radius-Celled-Station-ID CONTAINS Quest                                              | Gu  | uest-Portal ×    | ~+ | Select from list | ~+ | з    | ŵ       |

مئادلا لوصولا وأ فيضلل تقوْملا لوصولا امإ مادختسإ ةرم لك يف كنكمي :ةظحالم 🔌 اعم نينثالا سيل نكلو فيضلل.

ل مئادلاو تقۇملا لوصولا نيوكت ىلع لوصحلل دنتسملا اذە ىلإ عجرا ISE Guest ل مئادلاو تقۇمل

https://www.cisco.com/c/en/us/support/docs/security/identity-services-engine/200273-Configure-ISE-Guest-Temporary-and-Perman.html

### ةحصلا نم ققحتلا

حيحص لكشب نيوكتلا لمع ديكأتل مسقلا اذه مدختسا.

وه امك ،Guest لخدم ةحفص ىلإ كەيجوت ةداعإ متي ،URL ةباتكو Guest SSID نارقإ دعب .1 .ةروصلا يف حضوم

| ← → ♂ ✿ | 🛛 🔒 https://ise3-1.testla            | b.com:8443/portal/PortalSetup.acti             | on?portal=ee61094a-60d5-4349-889b-3213b | 1e8cb40 🚥 🗵 🏠 |
|---------|--------------------------------------|------------------------------------------------|-----------------------------------------|---------------|
|         | CISCO Guest Portal                   |                                                |                                         |               |
|         | Welcome<br>Sign on for guest access. | Username:   Password:  Passcode: *  Or registe | Reset Password                          |               |

لوصولل تارايخلا لجس رايتخإ كيلع بجي ،دعب دامتعا تانايب ةيأ كيدل دجوت ال هنأ امب .2 رايخ نيكمت مت اذإ .باسحلا ءاشنإل كل ليجستلا جذومن ميدقت متي .فويضلا ىلإ اذهو) ةبولطم ةيرسلا ةميقلا هذه نوكت ،"فيضلا لخدم" نيوكت نمض "ليجستلا زمر" .(يتاذلا ليجستلاب ةحيحص تانوذأ مهيدل نيذلا صاخشألل طقف حمسي هنأ نمضي

| 🛛 🔒 https://ise3-1.testlab.com:84                     | 43/portal/SelfRegistration.action?from=LOGIN                                                                                                    | 80% 🛛 🕁 |
|-------------------------------------------------------|----------------------------------------------------------------------------------------------------|---------|
| CISCO Guest Portal                                    |                                                                                                    |         |
| Registration<br>Please complete this registration for | m:<br>Registration Code*<br>8015<br>Username<br>guest1<br>First name<br>Poonam<br>Last name<br>Garg<br>Email address*<br>poongarg@cisco.com<br>Mobile number<br>191 * 000000000<br>Company<br>Cisco<br>Person being visited(email)<br>abo@cisco.com |         |
|                                                       | Personal Register Cancel                                                                                                    | Activat |

لوصو<لمعلا زكارم ىلإ لقتنا ،مدختسملا جەن وأ رورملا ةملك يف لكاشم يأ دوجو ةلاح يف .3 لاثم يلي اميف .تادادعإلا رييغتل فيضلل مدختسملا مسا جەن < تادادعإ < فيضلا

| Overview Identities                               | Identity Groups Ext Id Sources Administration Network Devices Portals & Components Manage Accounts Policy Elements More 🗠       |
|---------------------------------------------------|----------------------------------------------------------------------------------------------------|
| Guest Account Purge Policy<br>Custom Fields       | Guest Username Policy                                                                                                    |
| Guest Email Settings<br>Guest Locations and SSIDs | Configure username requirements that will be enforced for guest usernames. Usernames are not case sensitive.<br>Username Length |
| Guest Username Policy<br>Guest Password Policy    | Minimum username length:* 4 (1-64 characters)                                                                                   |
| DHCP & DNS Services                               | Username Criteria for Known Guests<br>If data is available, base username on:                                                   |
|                                                   | First name and last name     Email address                                                                                      |
|                                                   | Characters Allowed in Randomly-Generated Usernames                                                                              |
|                                                   | Alphabetic: Custom ~ ABCDEFGHIJKLMNPQRSTUVW                                                                                     |
|                                                   | Minimum alphabetic: 3 (0-64)                                                                                                    |
|                                                   | Numeric: Custom V 23456789                                                                                                    |
|                                                   | Minimum numeric: <u>3</u> (0-64)                                                                                                |
|                                                   | Special: All supported ~                                                                                                    |
|                                                   | Minimum special: 0 (0-64)                                                                                                    |
|                                                   | Save                                                                                                    |

اقفو رورملا ةملك ءاشنإ مت) كيلإ دامتعالا تانايب ميدقت متي ،حجان باسح ءاشنإ دعب .4 ديربلا مالعإ ىلع فيضلا مدختسملا لصحي امك (فيضلل رورملا ةملك تاسايسل :ەنيوكت مت اذإ ينورتكلإلا

| 🛛 🔞 https://ise3-1.testlab.com:8443/portal/CreateAccount.action?from=SELF_REGISTRATION                                                                                                    | ♡ ☆                      |
|----------------------------------------------------------------------------------------------------|--------------------------|
| CISCO Guest Portal                                                                                                    | guest1                   |
| Account Created                                                                                                    |                          |
| Choose how to receive your login information, by text or email.                                                                                                    | Email Me attempts left:5 |
| You can only click the button 5 times.                                                                                                    |                          |
| Username: guest1<br>Password: 3154<br>First name: Poonam<br>Last name: Garg<br>Email: poongarg@cisco.com<br>Mobile number: +91000000000<br>Company: Cisco<br>Location: India<br>SMS provider: Global Default<br>Person being visited (email): abc@cisco.com<br>Reason being visited: Personal<br>Email Me |                          |
| Sign On                                                                                                    |                          |

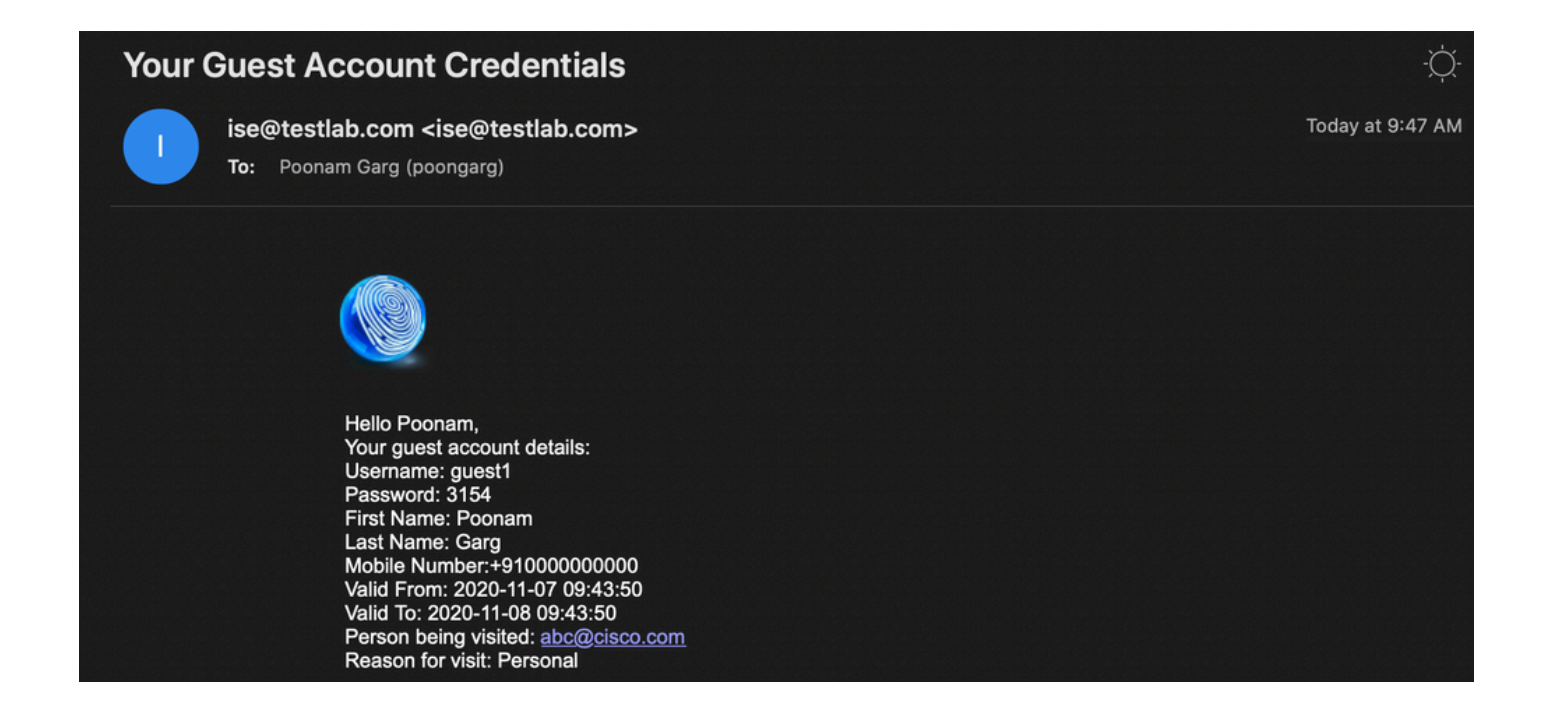

لوصو رورم زمر بلط نكمي) دامتعالا تانايب ريفوتب مقو لوخدلا ليجست قوف رقنا .5 نيذلا كئلوأل طقف حمست ىرخأ نامأ ةيلآ هذهو ،Guest لخدم تحت هنيوكت مت اذإ يفاضإ لوخدلا ليجستب رورملا ةملك نوفرعي.

| 🛛 🕰 🗝 https://ise3-1.t    | estlab.com:8443/portal/SelfRegistratio | nSuccess.action?from=SELF_REGISTRATION_S | UCCESS 🚥 🗵 🟠 |
|---------------------------|----------------------------------------|------------------------------------------|--------------|
| Guest Portal              |                                        |                                          |              |
| ISCO COUNT ON A           |                                        |                                          |              |
| Welcome                   |                                        |                                          |              |
| Sign on for guest access. | Username:                              |                                          |              |
|                           | guest1                                 |                                          |              |
|                           | Password:                              | Reset Password                           |              |
|                           | ••••                                   |                                          |              |
|                           | Descendent                             |                                          |              |
|                           | Passcode: *                            |                                          |              |
|                           |                                        |                                          |              |
|                           | Sig                                    | gn On                                    |              |
|                           | Or register fr                         | for quest access                         |              |

6. ةلاح يف) (AUP) ةيرايتخإ ةلوبقم مادختسإ ةسايس ميدقت نكمي ،ءارجإلا اذه حاجن دنع نكميو مدختسملل رييغتلاا رورم ةملك رايخ ميدقت متي .(Guest Portal لخدم لفسأ اهنيوكت (فيضلا لخدم تحت نيوكتلل لباق اضيأ) لوخدلا ليجست دعب ام راعش ضرع اضيأ.

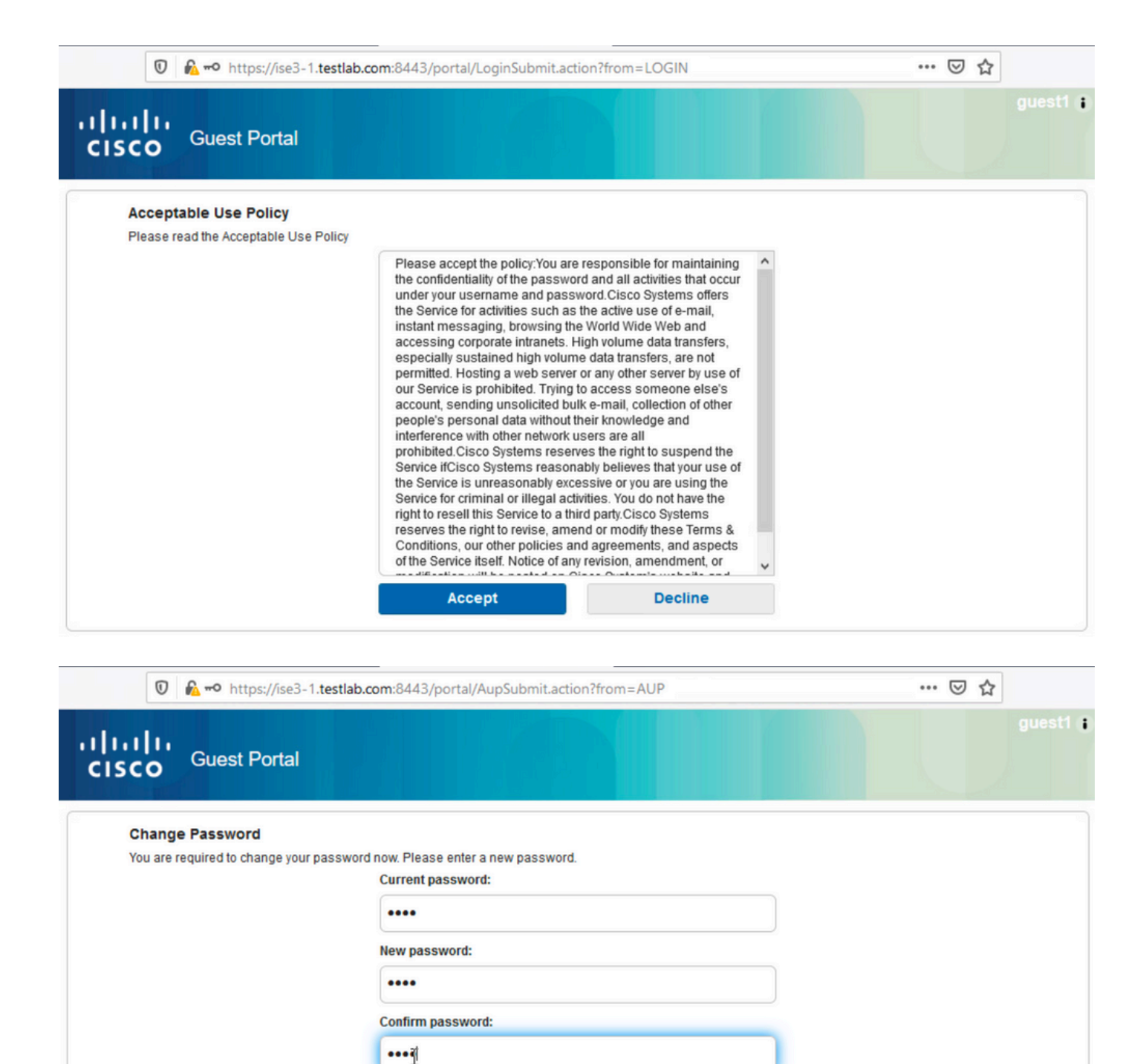

| 🍥 Post-Lo                  | gin Banner | ×            | +                            |                                                                                                   |     |          |
|----------------------------|------------|--------------|------------------------------|---------------------------------------------------------------------------------------------------|-----|----------|
| $\leftarrow$ $\rightarrow$ | C 🕜        |              | 0                            | A = https://ise3-1.testlab.com:8443/portal/ChangePwd.action?from=CHANGE_PASSWORD                  | ⊘ ☆ |          |
| (                          |            | uluı<br>cısc | 11<br>0                      | Guest Portal                                                                                      |     | guest1 ( |
|                            |            | CI<br>Yo     | elcon<br>ick Con<br>u're ver | ne Message<br>tinue to connect to the network.<br>ny close to gaining network access.<br>Continue |     |          |

Submit

لوصولا قح حنم مت ەنأ (لوخدلا ليجست دعب ام راعش) ةريخألاا ةحفصلا دكۇت .7

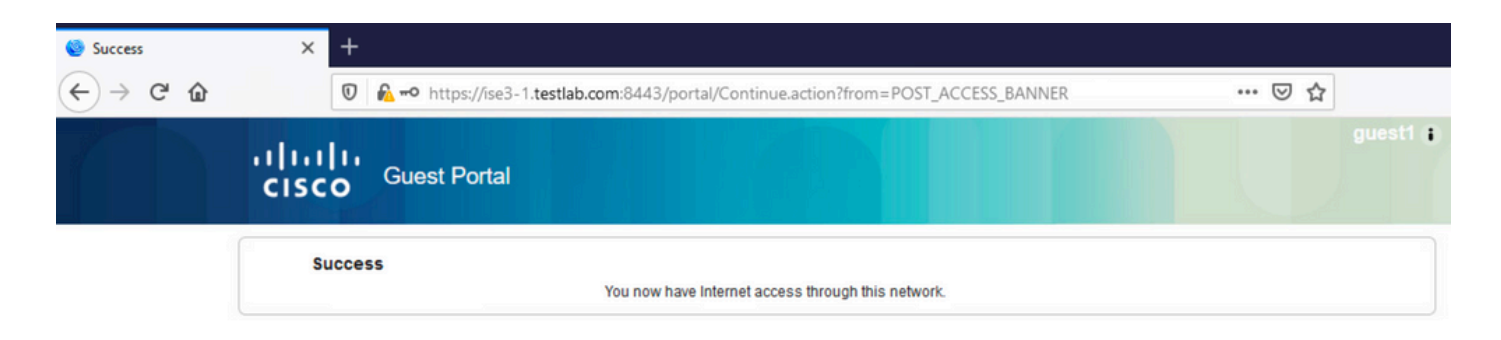

# اهحالصإو ءاطخألا فاشكتسا

المحالصإو نيوكتلا ءاطخأ فاشكتسال اهمادختسإ كنكمي تامولعم مسقلا اذه رفوي.

،ةرشابملا تالجسلا < RADIUS < تايلمعلا تحت تالجسلا هذه ISE ضرعي ،ةلحرملا هذه يفو .ةروصلا يف حضوم وه امك

|          | Time                     | Status | Details | Identity          | Endpoint ID       | Authenticat    | Authorization Policy                      | Authorization P       | IP Address   | Identity Group                             | Event                           |
|----------|--------------------------|--------|---------|-------------------|-------------------|----------------|-------------------------------------------|-----------------------|--------------|--------------------------------------------|---------------------------------|
| $\times$ |                          |        | ~       | Identity          | Endpoint ID       | Authentication | Authorization Policy                      | Authorization Profile | IP Address 🔍 | Identity Group                             | Event                           |
|          | Nov 07, 2020 04:17:32.46 | •      | à.      | guest1            | D0:37:45:89:EF:64 | Default        | Default >> Permanent_Guest_Access         | Permit_internet       | 10.106.32.2  |                                            | Session State is Started        |
|          | Nov 07, 2020 04:17:32.42 |        | Q       | guest1            | D0:37:45:89:EF:64 | Default        | Default >> Permanent_Guest_Access         | Permit_internet       |              | User Identity Groups:GuestType_Guest-Daily | Authorize-Only succeeded        |
|          | Nov 07, 2020 04:17:32.39 |        | Q       |                   | D0:37:45:89:EF:64 |                |                                           |                       |              |                                            | Dynamic Authorization succeeded |
|          | Nov 07, 2020 04:16:14.85 |        | ò       | guest1            | D0:37:45:89:EF:64 |                |                                           |                       | 10.106.32.2  | GuestType_Guest-Daily                      | Guest Authentication Passed     |
|          | Nov 07, 2020 03:43:30.75 |        | 0       | D0:37:45:89:EF:64 | D0:37:45:89:EF:64 | Default >> MA8 | Default >> Wifi_Redirect_to_ Guest_Portal | Guest-Portal          |              | Profiled                                   | Authentication succeeded        |

:قفدتلا وه انه

- داعيو (WiFi\_Redirect\_to\_Guest\_Portal) ةيناثلا ليوختلا ةدعاق فيضلا مدختسملا مجاوي دام ملا تحجن). وي المائي المائي المائي المائي المائي المائي المائي المائي المائي المائي المائي المائي المائي ال
- مادختساب) حاجنب لوخدلا ليجست دعب .يتاذلا ليجستلل فيضلا هيجوت ةداعإ متي هديكأت مت ام وهو ،CoA ةقداصم ةداعإ ISE لسري ،(اثيدح هؤاشنإ مت يذلا باسحلا ضيوفتلا حجن) ةيكلساللا ةيلحملا ةكبشلا يف مكحتلا رصنع قطساوب .(يكيمانيدلا
- تقوداصملا ةداعإ ءارجإب (WLC) ةيكلساللاا ةيلحملا ةكبشلا يف مكحتلا رصنع موقت حجن) لوصولا يف مكحتلا ةمئاق مسا عاجرا متيو Authorize-only ةمسلا مادختساب Authorize-Only .

:نأ اضيأ دكؤت (يسيئرلا فيضلا ريرقت < فيضلا < ريراقتلا < تايلمعلا) ريراقتلا

| Master Guest F<br>From 2020-11-07 00:00:00:0 To 2020-11<br>Reports exported in last 7 days 0 | Му Repc            | rts Export To ∨ Schedule<br>∑Filter ∨ ØRefresh ⊚ |               |                 |                     |
|----------------------------------------------------------------------------------------------|--------------------|--------------------------------------------------|---------------|-----------------|---------------------|
| Logged At                                                                                    | () Guest User Name | ① MAC Address                                    | IP Address    | Operation       | O Sponsor User Name |
| × ×                                                                                          | Guest User Name    | MAC Address                                      | IP Address    | Operation       | Sponsor User Name   |
| 2020-11-07 04:17:01.1                                                                        | guest1             | D0:37:45:89:EF:64                                | 10.106.32.254 | Password Change | guest1              |
| 2020-11-07 04:16:33.9                                                                        | guest1             | D0:37:45:89:EF:64                                | 10.106.32.254 | AUP             |                     |
| 2020-11-07 04:13:51.0                                                                        | guest1             | D0:37:45:89:EF:64                                | 10.106.32.254 | Add             | SelfRegistration    |

مدختسمل ةيلاحلا ةلاحلا نم ققحتلا (ةحيحص تازايتماب) ليفكلا مدختسملل نكمي فيض.

لخدملا ىل مدختسملا لوخد ليجستو ،باسحلا ءاشنا لاثملا اذه دكؤي:

| sco            | Sponsor Po       | rtai |                |                    |           |            |         |          |             |  |
|----------------|------------------|------|----------------|--------------------|-----------|------------|---------|----------|-------------|--|
| Create         | Accounts         | M    | anage Accounts | (1)                | Pend      | ding Accou | nts (0) | N        | lotices (0) |  |
| Resend         | Extend           | Edit | Suspend        | Reins              | state     | Delete     | Reset   | Password | Print       |  |
| Username:      |                  |      |                | guest1             | L         |            |         |          |             |  |
| Password:      |                  |      |                |                    |           |            |         |          |             |  |
| First name:    |                  |      |                | Poonan             | n         |            |         |          |             |  |
| Last name:     |                  |      |                | Garg               |           |            |         |          |             |  |
| Email address  | :                |      |                | poongarg@cisco.com |           |            |         |          |             |  |
| Company:       |                  |      |                | Cisco              |           |            |         |          |             |  |
| Mobile numbe   | r:               |      |                | +91000000000       |           |            |         |          |             |  |
| Person being   | visited (email): |      |                | abc@cisco.com      |           |            |         |          |             |  |
| Reason for vis | iit:             |      |                | Persona            | al        |            |         |          |             |  |
| Guest type:    |                  |      |                | Guest-D            | Daily     |            |         |          |             |  |
| SMS provider:  |                  |      |                | Global Default     |           |            |         |          |             |  |
| From date (yy  | yy-mm-dd):       |      |                | 2020-11            | -07 09:43 |            |         |          |             |  |
| To date (yyyy- | mm-dd):          |      |                | 2020-11            | -08 09:43 |            |         |          |             |  |
| Location:      |                  |      |                | India              |           |            |         |          |             |  |
| SSID:          |                  |      |                |                    |           |            |         |          |             |  |
| Language:      |                  |      |                | English            | 1         |            |         |          |             |  |
| Group tag:     |                  |      |                |                    |           |            |         |          |             |  |
| Time left:     |                  |      |                | 0D 22H             | 48M       |            |         |          |             |  |
| State:         |                  |      |                | Active             |           |            |         |          |             |  |
|                |                  |      |                |                    |           |            |         |          |             |  |

### ةيرايتخالا ةئيەتلا

لخدم لكل كلذ لك نيوكت متي .ةفلتخم تارايخ نيوكت نكمي ،قفدتلا اذه نم ةلحرم لكل مسا < فيضلا تاباوب < تانوكملاو تاباوبلا < فيضلا لوصو < لمعلا زكارم يف فيض ةيمهأ رثكألا تادادعإلا نمضتت .قفدتلا تادادعإو لخدملا كولس < ريرحت < لخدملا يتاذلا ليجستلا تادادعإ

- ةيحالص ءاهتنا تارايخو اطشن باسحلا اهيف نوكي يتلا ةدملا فصي فيضلا عون رودو تقولا فيرعت فلم نم جيزم اذهو) تارايخلاو لوخدلا ليجست تاعاسو رورملا ةملك (فيضلا
- زمرلا نوفرعي نيذلا نيمدختسملل طقف حمسي ،نيكمتلا ةلاح يف ليجستلا زمر (باسحلا ءاشنإ دنع رورملا ةملك ريفوت بجي) يتاذلا ليجستلاب يرسلا
- يتاذلا ليجستلا ءانثأ مادختسالا ةسايس لوبق AUP •
- هطيشنت وأ فيضلا باسح ىلع ليفكلا ةقفاوم طرش

لوخدلا ليجست فيض تادادعإ

- نوفرعي نيذلا فويضلا نيمدختسملل طقف حمسي ،نيكمتلا ةلاح يف لوصولا زمر لوخدلا ليجستب يرسلا زمرلا.
- AUP يتاذلا ليجستلا ءانثأ مادختسالا ةسايس لوبق.
- رورملا ةملك رييغت رايخ.

زاهجلا ليجست تادادعإ

ايئاقلت زاهجلال ليجست متي ،يضارتفا لكشب

فيضلا زاهج قفاوت تادادعإ

• قفدتالا لخاد عضوب حمسي.

BYOD تادادعإ

• مەتزەجأ ليجستب فويضك ةباوبلا نومدختسي نيذلا تاكرشلا يمدختسمل حامسلا ةيصخشلا.

# ليفكلا نم ةدمتعملا تاباسحلا

دامتعا بجيف ،ليجستلا جذومن تادادعإ نمض فويضلا ةقفاوم بلط رايخ ديدحت مت اذإ مادختسإ ةزيملا هذهل نكمي .ليفك لبق نم فيضلا ةطساوب هؤاشنإ مت يذلا باسحلا (فيضلا باسح ىلع ةقفاوملل) ليفكلا ىلإ مالعإ ميلستل ينورتكلإلا ديربلا

متي نلف ،حيحص ريغ لكشب (SMTP) طيسبلا ديربلا لقن لوكوتورب مداخ نيوكت ةلاح يف باسحلا ءاشنإ:

| Account Created | × +                                                                                                    |           |
|-----------------|----------------------------------------------------------------------------------------------------|-----------|
| ← → ♂ ŵ         | 0 🔒 https://ise3-1.testlab.com:8443/portal/CreateAccount.action?from=SELF_REGISTRATION                                                                                                    | … ☑ ☆     |
|                 | CISCO Guest Portal                                                                                                    | guest11 🕯 |
|                 | Account Created<br>Choose how to receive your login information, by text or email.<br>Your request for network access is denied. Please contact your<br>host for more information.<br>First name: Test<br>Email: poongarg@cisco.com<br>Location: India<br>SMS provider: Global Default<br>Sign On |           |

ينورتكلإلا ديربلا ىلإ "ةقفاوملا مالعإ" لاسرا يف ةلكشم دوجو guest.log نم لجسلا دكؤي حيحص لكشب SMTP مداخ نيوكت مدعل ارظن ليفكلاب صاخلا:

#### <#root>

2020-11-07 07:16:38,547 ERROR [GUEST\_ACCESS\_SMTP\_RETRY\_THREAD][] cpm.guestaccess.apiservices.util.SmtpMs javax.mail.MessagingException: Could not connect to SMTP host: outbound.cicso.com, port: 25, response: 4

2020-11-07 07:16:38,547 ERROR [https-jsse-nio-10.106.32.25-8443-exec-1][] cpm.guestaccess.apiservices.nc com.cisco.cpm.guestaccess.exception.GuestAccessSystemException: com.cisco.cpm.guestaccess.exception.GuestAccessSystemException: com.cisco.cpm.guestaccess.exception: com.cisco.cpm.guestaccess.exception: com.cisco.cpm.guestAccessSystemException: com.cisco.cpm.guestAccessSystemException: com.cisco.cpm.guestAccessSystemException: com.cisco.cpm.guestAccessSystemException: com.cisco.cpm.guestAccessSystemException: com.cisco.cpm.guestAccessSystemException: com.cisco.cpm.guestAccessSystemException: com.cisco.cpm.guestAccessSystemException: com.cisco.cpm.guestAccessSystemException: com.cisco.cpm.guestAccessSystemException: com.cisco.cpm.guestAccessSystemException: com.cisco.cpm.guestAccessSystemException: com.cisco.cpm.guestAccessSystemException: com.cisco.cpm.guestAccessSystemException:

### :باسحلا ءاشنإ متي ،بسانملا SMTP مداخ نيوكتو ينورتكلإلا ديربلا كيدل نوكي امدنع

| ≡ Cisco                           | E Cisco ISE Work Centers - Guest Access |                                       |                                      |                             |                 |                      |                 |                 |             | Q (Ø        |  |  |
|-----------------------------------|-----------------------------------------|---------------------------------------|--------------------------------------|-----------------------------|-----------------|----------------------|-----------------|-----------------|-------------|-------------|--|--|
| Overview                          | Identities                              | Identity Groups                       | Ext Id Sources                       | Administration              | Network Devices | Portals & Components | Manage Accounts | Policy Elements | Policy Sets | More $\sim$ |  |  |
| Guest Account Pu<br>Custom Fields | urge Policy                             | Guest Emai                            | Guest Email Settings                 |                             |                 |                      |                 |                 |             |             |  |  |
| Guest Email Sett                  | tings                                   |                                       | outbound.cisco.com                   |                             |                 |                      |                 |                 |             |             |  |  |
| Guest Locations a                 | and SSIDs                               | Configure SMTP :                      | server at::Work Centers > Gu         | est Access > Administration | > SMTP Server   |                      |                 |                 |             |             |  |  |
| Guest Username I                  | Policy                                  | Enable e                              | Enable email notifications to guests |                             |                 |                      |                 |                 |             |             |  |  |
| Guest Password P                  | Policy                                  | _                                     |                                      |                             |                 |                      |                 |                 |             |             |  |  |
| DHCP & DNS Serv                   | vices                                   | Default 'From' e                      | mail address:* ise@testla            | b.com                       |                 |                      |                 |                 |             |             |  |  |
| Logging                           |                                         |                                       |                                      |                             |                 |                      |                 |                 |             |             |  |  |
|                                   |                                         | <ul> <li>Send notification</li> </ul> | ations from sponsor's email a        | ddress (if sponsored)       |                 |                      |                 |                 |             |             |  |  |
|                                   |                                         | <ul> <li>Always send</li> </ul>       | I notifications from the defaul      | t email address             |                 |                      |                 |                 |             |             |  |  |
|                                   |                                         | Rest                                  | Save                                 |                             |                 |                      |                 |                 |             |             |  |  |

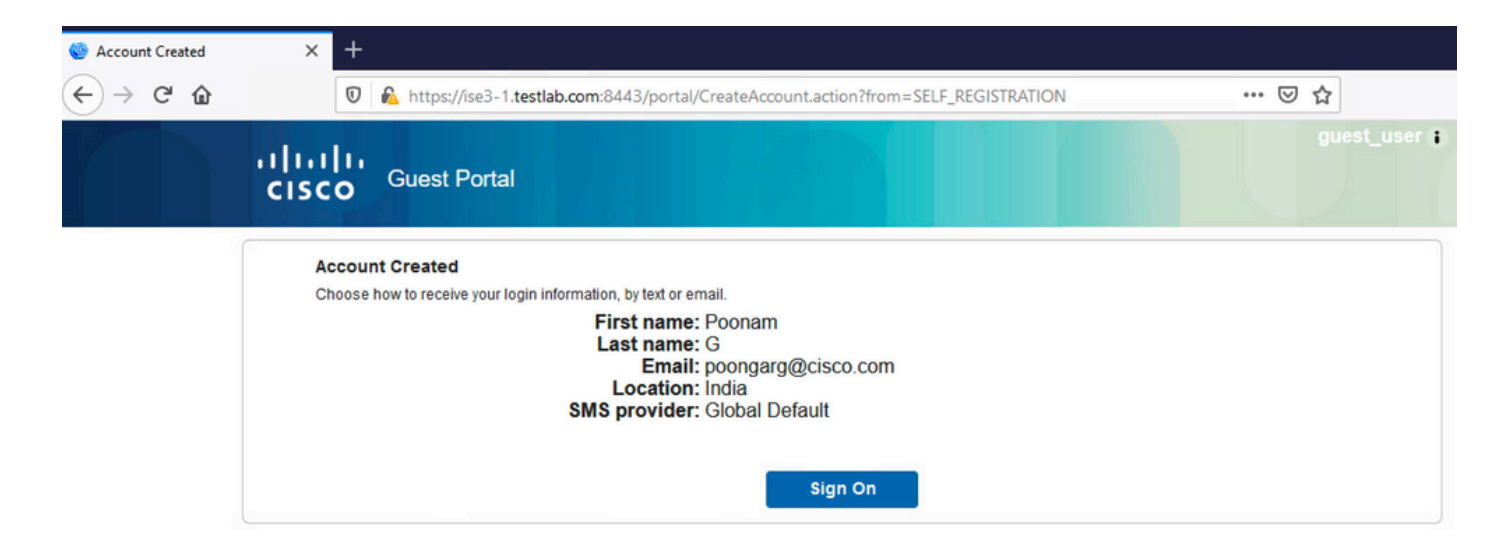

مسا يلقح ةلازا متي ، نيدمتعم اونوكي نأب فويضلا ةبلاطم رايخ نيكمتب موقت نأ دعب حاجن ةحفص مسق يف تامولعملا هذه نيمضت نم ايئاقلت رورملا ةملكو مدختسملا ضرع متي ال ،ليفكلا ةقفاوم ىلإ ةجاح كانه نوكي امدنع ،ببسلا اذهلو .يتاذلا ليجستلا مدقت يتلا بيولا ةحفص ىلع يضارتفا لكشب فويضلا نيمدختسملا دامتعا تانايب تامدخ ةطساوب اهميلست بجي ،كلذ نم الدبو .هؤاشنا مت دق باسحلا نأ راهظإل تامولعم لاسرا مالعإ يف رايخلا اذه نيكمت بجي .ينورتكلإلا ديربلا وأ (SMS) قريصقلا اياتايب SMS).

ليفكلا ىلإ راطخإلل ينورتكلإ ديرب ميلست متي:

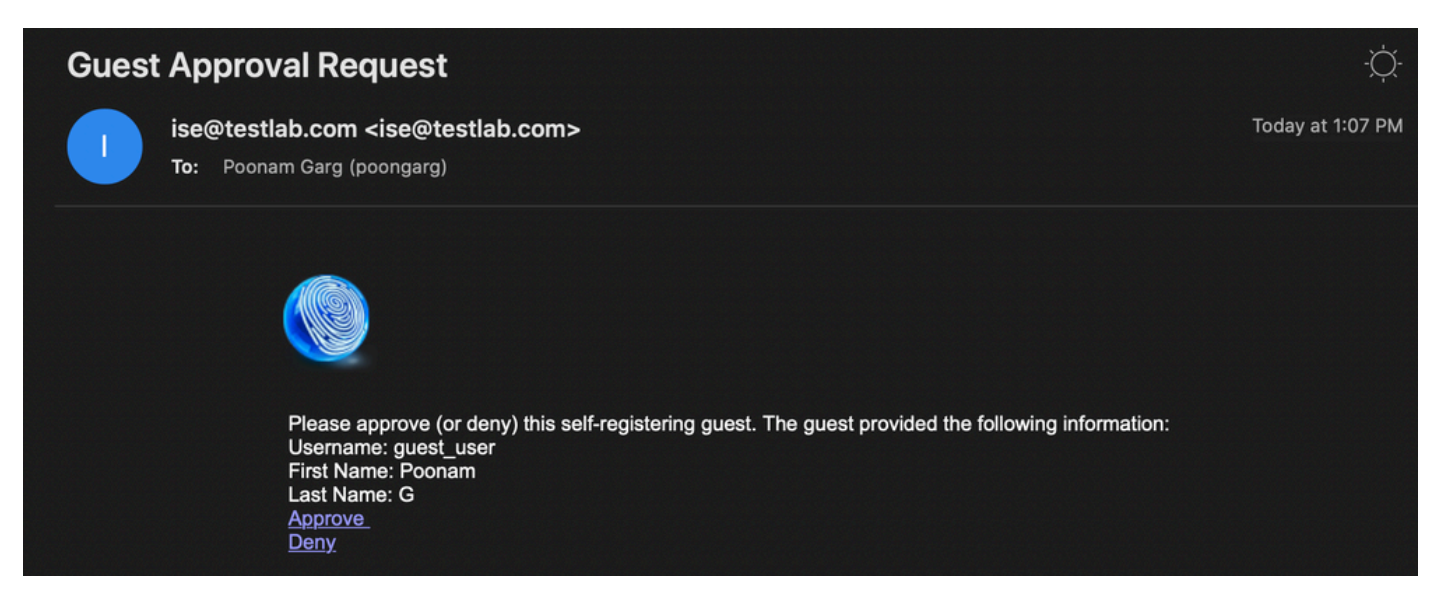

باسحلا دامتعا متيو ليفكلا لخدم ىلع لخديو ةقفاوملا طبار ىلع رقني ليفكلا:

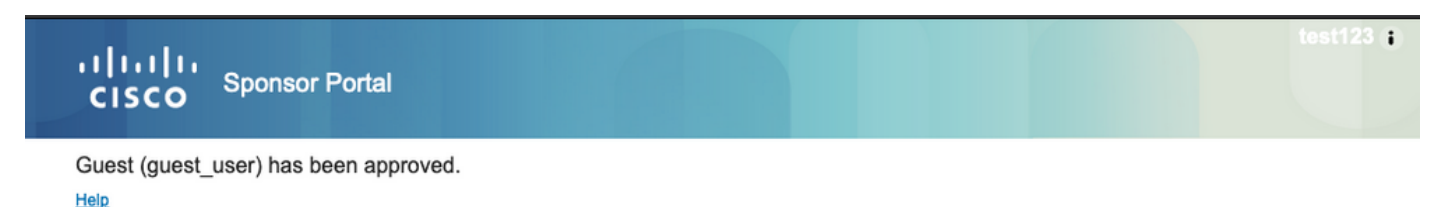

تانايب مادختساب) لوخدلا ليجستب فيضلا مدختسملل حامسلا متي ،ةطقنلا هذه نم (ةريصقلا ةيصنلا لئاسرلا وأ ينورتكلإلا ديربلا ربع اهيقلت مت يتلا دامتعالاً). قفدتلا اذه يف ةمدختسم ينورتكلإ ديرب نيوانع ةثالث كانه ،ةصالخلا يف

- مدختسيو ليفكلاا باسح نم ذخؤي وأ تباث لكشب اذه ديدحت متيو ."نم" ناونع مالعإ تانايب ليصافتو (ةقفاوملل) ليفكلا ىلإ راطخإلاا :نم لكل ةبسنلاب نم ناونعك < فيضلا لوصو < لمعلا زكارم نمض ءارجإلاا اذه نيوكت متيو .فيضلا ىلإ دامتعالا فيضلل ينورتكلإلاا ديربلا تادادعإ < تادادعإلا
- ةقفاوملل اباسح ەمالتساب ليفكلا غالبإل رمألا اذه مادختسإ متيو ."ىلإ" ناونع مالعإ لوصو) Guest Access < لمعلا زكارم نمض Guest لخدم يف اذه نيوكت متي .هيلع جذومن تادادعإ < لخدملا مسا < تانوكملاو فيضلا تاباوب < فيضلا تاباوب < (فيضلا ينورتكلإلا ديربلا ىلع ةقفاوملا بلط < ةقفاوملاب فويضلا ةبلاطم < ليجستلا .ىلإ
- ةلاح يف لي عن الي عن العانثاً في ضلا مدختسملا ممدقي ام اذهو .فيضلل "ىلإ" ناونع متي ،ينورتكلإلا ديربلا مادختساب ةقفاوملا دنع دامتعالا تانايب مالعإ لاسرإ ديدحت مسا) دامتعالا تانايب ليصافت ىلع يوتحي يذلا ينورتكلإلا ديربلا ميلست فيضلا ىلإ (رورملا ةملكو مدختسملا.

### SMS ةمدخ ربع دامتعالا تانايب ميدقت

:تارايخلا هذه نيوكت بجي .SMS ةطساوب فويضلا دامتعا تانايب ميلست اضيأ نكمي

:ليجستلا جذومن تادادعإ نمض SMS ةمدخ رفوم رتخأ .1

SMS Service Provider

Guests can choose from these SMS providers:

- 🗹 Global Default
- T-Mobile
- 🗹 ATT
- Verizon
- ClickatellViaSMTP
- Orange
- Inmobile
- TheRingRingCompany
- Sprint
- 🛃 NaaS

Guest see providers list only if multiple are selected

Configure SMS providers at:

Work Centers > Guest Access > Administration > SMS Gateway Providers

2. مادختساب ةقفاوملا دنع دامتعالا تانايب مالعإ لاسرإ رايتخالا ةناخ ددح: SMS.

1

### Send credential notification upon approval using:

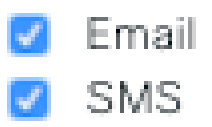

:باسح ءاشنإ دنع رفوتملا رفوملا رايتخإ فيضلا مدختسملا نم بلطي مث .3

| istration<br>se complete this registration form: |                    |          |
|--------------------------------------------------|--------------------|----------|
|                                                  | Registration Code* |          |
|                                                  | 8015               |          |
|                                                  | Username           |          |
|                                                  | Guest13            |          |
|                                                  | First name         |          |
|                                                  | Poonam             |          |
|                                                  | Last name          |          |
|                                                  | Email address*     |          |
|                                                  | poongarg@cisco.com |          |
|                                                  | Mobile number*     |          |
|                                                  | +91 - 9999999999   |          |
|                                                  | Company            | )        |
|                                                  |                    |          |
|                                                  | SMS provider*      |          |
|                                                  | NaaS               | <b>€</b> |
|                                                  | ATT                | Ŭ        |
|                                                  | Giobal Default     |          |

:فتاهلا مقرو راتخملا رفوملا مادختساب SMS ةلاسر ميلست متي .4

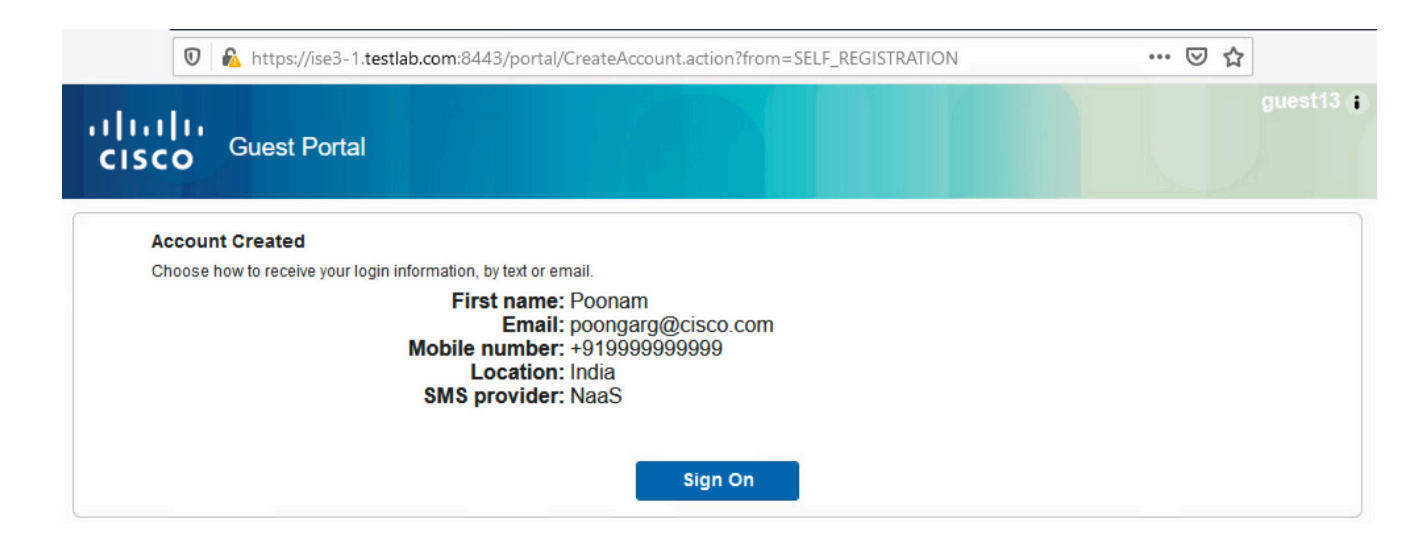

.SMS ةباوب < تادادعإلا < ماظنلا < ةرادإلا نمض SMS ةمدخ يرفوم نيوكت كنكمي .5

# ةزهجألا ليجست

نيمدختسملا دحأ موقي نأ دعب ةزهجألاا ليجستب فويضلل حامسلا رايخلا ديدحت مت اذا (AUP) ةبساحملاو ضيوفتلاو ةقداصملا لوكوتورب لوبقو لوخدلا ليجستب فويضلا، ةزهجألا ليجست كنكميف:

#### ✓ Guest Device Registration Settings

Automatically register guest devices

A message displays to guests when they reach the maximum number of supported devices.

Allow guests to register devices

You can set the maximum number of supported devices in the guest type settings.

Device information will be stored in the endpoint identity group specified in the guest type of the user logging in to this portal.

Configure guest types at:

Work Centers > Guest Access > Configure > Guest Types

| ×                      | Device Registration X                                                                           | +                                                                                                    |                                        |                                       |           |
|------------------------|-------------------------------------------------------------------------------------------------|----------------------------------------------------------------------------------------------------|----------------------------------------|---------------------------------------|-----------|
| 0                      | ) 🔒 🗝 https://ise3-1.testlab.c                                                                  | om:8443/portal/ChangePwd.ac                                                                                 | tion?from=CHANGE_PASSWORD              | ⊠ ☆                                   |           |
| cisco                  | Guest Portal                                                                                    |                                                                                                    |                                        |                                       | guest15 👔 |
| Devi<br>You c<br>alpha | ce Registration<br>an add a maximum of 5 devices. Ente<br>numeric ID in this format: A1:B3:E5:1 | r a device ID and device description<br>9:6F:BB<br>Device ID *<br>D0:37:45:89:EF:64<br>Device Description * | a. The device ID is the MAC address or | Wi-Fi address of the device. It is an |           |
|                        |                                                                                                 | Add                                                                                                    | Save, Continue                         |                                       |           |
|                        |                                                                                                 | Cancel,                                                                                                    | Continue                               |                                       |           |
|                        |                                                                                                 | Manage Devices (1)                                                                                          |                                        |                                       |           |
|                        |                                                                                                 | D0:37:45:89:EF:64                                                                                           | Delete                                 |                                       |           |

مت ەنأل كلذو .(ةزەجألا ةرادإ ةمئاق يف وەو) لعفلاب ايئاقلت زاەجلا ةفاضإ تمت دق ەنأ ظحال ايئاقلت فويضلا ةزەجأ ليجست ديدحت.

### ةيعضو

فويضلا نيمدختسملا ديوزت متيسف ،فيضلا زامجلا قفاوت بلط رايخ ديدحت مت اذا لوكوتورب لوبقو لوخدلا ليجست دعب (NAC/Web Agent) ةيعضولا ذيفنتب موقي ليكوب AUP ليكولا ديدحتل ليمعلا دادمإ دعاوق ةجلاعمب عضولا ذيفنتب قطحملا ىلع مليغشت متي يذلا ليكولا موقي مث .مريفوت بجي يذلا عضولا ذيفنتب قطحملا ىلع مليغشت متي يذلا ليكولا موقي مث .مريفوت بجي يذلا قلاح رييغتل CoA ةقداصم ةداعإ لسري يذلا، ISE ىلإ جئاتنلا لاسراو (عضولا دعاوقل اقفو) .رمألا مزل اذا ليوختلا

يلي امل ةەباشم ةلمتحملا ليوختلا دعاوق ودبت نأ نكمي:

|  | 0 | Guest_Complaint                   | AND   | 28 | IdentityGroup-Name EQUALS Endpoint Identity Groups:Cisco_GuestEndpoints |                                |          |
|--|---|-----------------------------------|-------|----|-------------------------------------------------------------------------|--------------------------------|----------|
|  |   |                                   |       | -  | Wireless_MAB                                                            | PormitAccore                   |          |
|  |   |                                   |       | ₽  | Radius-Called-Station-ID CONTAINS Guest                                 | Permit Access X                |          |
|  |   |                                   |       | £; | Session-PostureStatus EQUALS Compliant                                  |                                |          |
|  |   | Permanent_Guest_Access            | s AND | 8  | IdentityGroup-Name EQUALS Endpoint Identity Groups:Cisco_GuestEndpoints |                                |          |
|  | 0 |                                   |       |    | Wireless_MAB                                                            | ${\tt Limited\_Access} \times$ | $\sim +$ |
|  |   |                                   |       | ₽  | Radius-Called-Station-ID CONTAINS Guest                                 |                                |          |
|  | 0 | Wifi_Redirect_to_<br>Guest_Portal | AND   | ₽  | Radius-Called-Station-ID CONTAINS Guest                                 | $Guest\text{-}Portal\ \times$  |          |
|  |   |                                   |       | =  | Wireless_MAB                                                            |                                | ~+       |

الخدم ىلإ مەەيجوت ديعا Guest\_Authenticate قدعاق نوەجاوي نيذلا ددجلا نيمدختسملا لوأ CoA موقي ،لوخدلا ليجستو يتاذلا ليجستلاب مدختسملا موقي نأ دعب Register Guest. عضولاا ذيفنتل ةدودحم لوصو ةيناكمإب مدختسملا ديوزت متيو ليوختلا ةلاح رييغتب قفاوتو NAC ليكو ريفوت دعب الإ ىرخأ ةرم ضيوفتلا ةلاح رييغتب CoA موقت ال .ةجلاعملاو تنرتنإلا ىلإ لوصولا ريفوت ىلع ةطحملا.

ةحيحصلا ليمعلا ديوزت دعاوق دوجو مدع عضولا يف ةيجذومنلا لكاشملا نمضتت:

| Connecting to Network | ×    | +                                                                                                    |                               |
|-----------------------|------|----------------------------------------------------------------------------------------------------|-------------------------------|
| ← → ♂ ଢ               |      | 0 🖍 https://ise3-1.testlab.com:8443/portal/Continue.action?from=CLIENT_PROVISIO                                                                                                    | N 🗉 … ♡☆                      |
|                       | cisc | Guest Portal                                                                                                    | guest18 👔                     |
|                       | C    | nnecting to Network<br>To continue, install and enable the latest Java version, ar<br>make sure the Java plug-in is not blocked. You can down<br>and install Java from http://www.java.com/en/download. It<br>are unable to download Java, connect to a different network<br>try again. | id<br>load<br>'you<br>yrk and |

:guest.log فلم صحفب تمق اذإ اذه ديكأت اضيأ نكمي

#### <#root>

2020-11-09 09:23:32,157 ERROR [https-jsse-nio-10.106.32.25-8443-exec-7][] guestaccess.flowmanager.step.

### دويب

نكميف ،ةكبشلا رايخ ىلع ةيصخش ةزهجأ مادختساب نيفظوملل حامسلا ديدحت مت اذا ليجستو BYOD قفدت ربع رورملا ةباوبلا هذه نومدختسي نيذلا ةكرشلا يمدختسمل ذئنيح ا.ءيش يأ دادعإلا اذه ريغي ال ،فويضلا نيمدختسملل ةبسنلاب .ةيصخشلا ةزهجألا

؟"فويضك ةباوبلا نومدختسي نيذلا نوفظوملا" ينعي اذام

ةيوەلا نزخم مادختساب فويضلا تاباوب نيوكت متي ،يضارتفا لكشب Guest\_Portal\_Sequence:

| HTTPS port.                                       | 8443                                                                   | (8000 - 8999)                                                          |                             |  |
|---------------------------------------------------|------------------------------------------------------------------------|------------------------------------------------------------------------|-----------------------------|--|
| Allowed interfaces: *                             | Make selections in one or both columns based on your PSN configuration |                                                                        |                             |  |
| If bonding <b>is not</b> config<br>on a PSN, use: | ured (i)                                                               | If bonding <b>Is</b> configured (i)<br>on a PSN, use:                  |                             |  |
| <table-cell> Gigabit Ethernet 0</table-cell>      |                                                                        | 🛃 Bond 0                                                               |                             |  |
| Gigabit Ethernet 1                                |                                                                        | Uses Gigabit Ethernet <b>0</b> as                                      |                             |  |
| Gigabit Ethernet 2                                |                                                                        | Primary, T as backup.                                                  |                             |  |
| Gigabit Ethernet 3                                |                                                                        |                                                                        |                             |  |
| Gigabit Ethernet 4                                |                                                                        | Uses Gigabit Ethernet <b>2</b> as<br>primary, <b>3</b> as backup.      |                             |  |
| Gigabit Ethernet 5                                |                                                                        | Bond 2                                                                 |                             |  |
|                                                   |                                                                        | Uses Gigabit Ethernet <b>4</b> as <b>primary, 5</b> as <b>backup</b> . |                             |  |
| Certificate group tag: *                          | Default                                                                | Portal Certificate Group 🗸                                             |                             |  |
|                                                   | Configure                                                              | e certificates at:<br>enters > Guest Access > Administra               | ation > System Certificates |  |
|                                                   |                                                                        |                                                                        |                             |  |

لبق) الوأ نييلخادلا نيمدختسملا لواحي يذلا يلخادلا نيزختلا لسلست وه اذه اهتعباتم متيس ةمدقتملا تادادعإلاا نأل ارظن ،AD دامتعا تانايب مث (فويضلا نيمدختسملا ،ةقداصملل ددحم ةيوه نزخم ىلإ لوصولا نكمي ال امدنع لسلستلا يف يلاتلا رجتملا ىلإ .قباوبلا ىلإ لوخدلا ليجست AD دامتعا تانايب وأ ةيلخاد دامتعا تانايب هيدل فظومل نكمي

| ≡ Cisco                                   | D ISE      |                 |                              |                            | Work Centers · Guest Access |                         |  |
|-------------------------------------------|------------|-----------------|------------------------------|----------------------------|-----------------------------|-------------------------|--|
| Overview                                  | Identities | Identity Groups | Ext Id Sources               | Administration             | Network Devices             | Portals & Components    |  |
| Endpoints                                 |            | ✓ Identity :    | Source Sequence              | 9                          |                             |                         |  |
| Network Access l                          | Jsers      | * Name          | * Name Guest_Portal_Sequence |                            |                             |                         |  |
| Identity Source Sequences                 |            | Depaription     |                              |                            |                             |                         |  |
|                                           |            |                 | A built-in identity se       | quence for the Guest Porta |                             | <i>li</i> .             |  |
| ✓ Certificate Based Authentication        |            |                 |                              |                            |                             |                         |  |
| Select Certificate Authentication Profile |            |                 |                              |                            |                             |                         |  |
| ✓ Authentication Search List              |            |                 |                              |                            |                             |                         |  |
|                                           |            | A set           | of identity sources the      | at will be accessed in     | sequence until first authe  | ntication succeeds      |  |
|                                           |            | A               | vailable                     |                            | Selected                    |                         |  |
|                                           |            | Ir              | ternal Endpoints             |                            | Internal Users              |                         |  |
|                                           |            |                 |                              |                            | Guest Users                 |                         |  |
|                                           |            |                 |                              |                            | All_AD_Join_Points          |                         |  |
|                                           |            |                 |                              | $\mathbf{>}$               |                             | $\overline{\mathbf{x}}$ |  |

نزخم يف ةفرعم دامتعا تانايب مدختسملا مدقي ،فيضلا لخدم ىلع ةلحرملا هذه يف وأ نييلخادلا نيمدختسملا Active Directory وأنييلخادلا نيمدختسمل

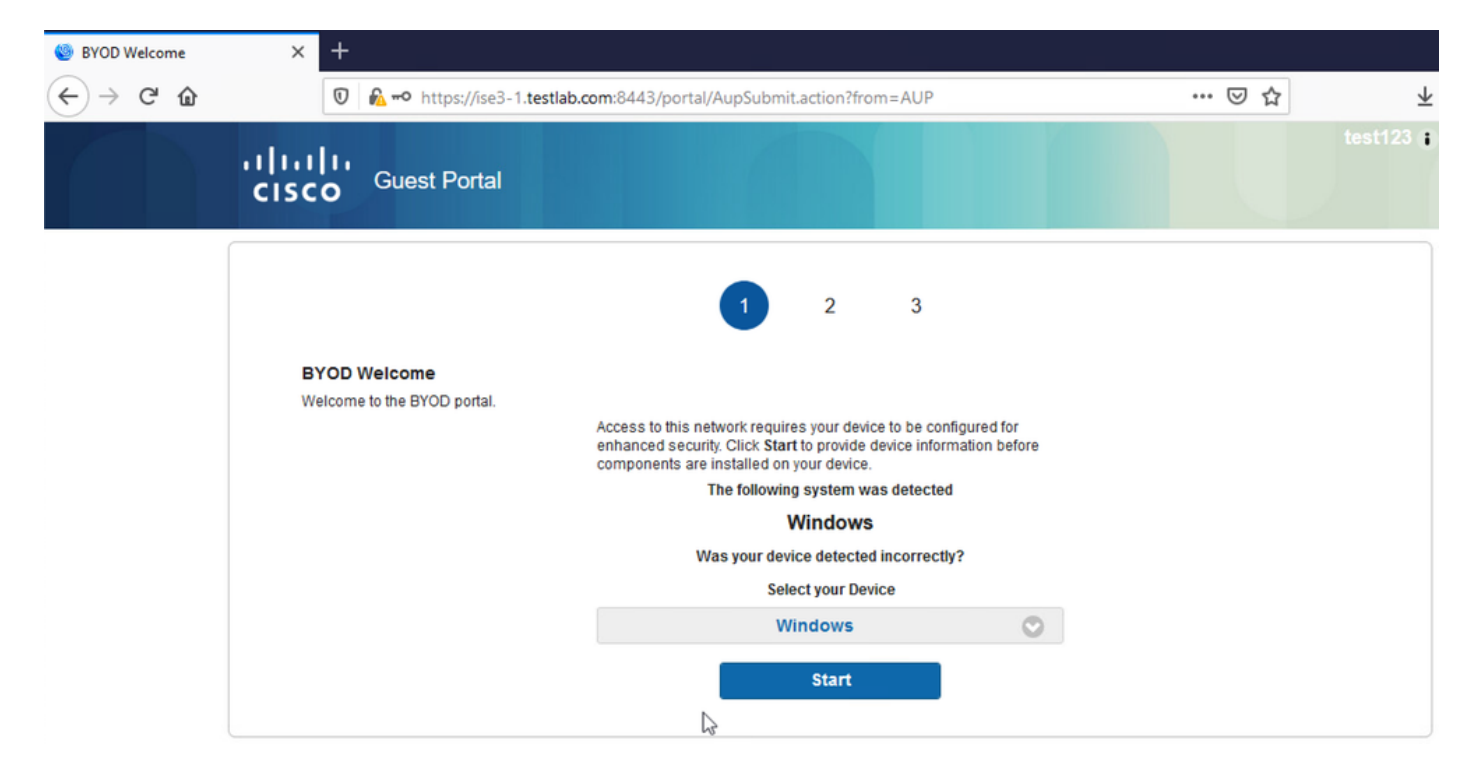

.ةيصخشلا ةزەجألل BYOD ذيفنت ةكرشلا يمدختسمل نكمي ةقيرطلا ەذەب

ةيلخادلا Users/AD دامتعا تانايب نم الدب Guest Users دامتعا تانايب ريفوت متي امدنع، نودب) يداعلا قفدتلا ةعباتم متي هنإف

### VLAN ةكبش رييغت

مزلي .ديدجتو قالطإل DHCP لغشي يذلاو ،افاج قيبطت وأ ActiveX ليغشتب كل حمسي وهو ال ،MAB مادختسإ دنع .ةياهنلا ةطقنل VLAN ةكبش رييغت ليغشتب CoA موقت امدنع اذه VLAN قكبش رييغت وه نكمم لح .VLAN قكبش يف رييغت يأ ةياهنلا ةطقن كردت قيبطتلا ربع ديدج IP ناونع بلط وه رخآ رايخ .NAC ليكو مادختساب (DHCP ديدجت/رادصإ) .ديدجتلا/CoA/رادصإلا نيب ريخأت نيوكت نكمي .بيولا ةحفص يلع معاجرا مت يذلا ريغصلا .

### ةلص تاذ تامولعم

- Posture Services عل Cisco ISE Configuration Guide
- <u>قيوەلا تامدخ كرچم عم يكلساللا BYOD</u>
- BYOD نيوكت لااثمل ISE SCEP معد
- <u>كرجمو (WLC) ةيكلساللا LAN ةكبش ىلع قيزكرملا بيولا ةقداصم نيوكت ىلع لاثم</u> (ISE) <u>قيوملا فشك تامدخ</u>
- <u>يف مكحتال رصنع عالع FlexConnect APs لوصولا طاقن عم بيولال ةيزكرما ا ققداصما ا</u> <u>ISE نيوكت الثم عم (WLC) ةيكارسالال قيارحما ا قكبشا</u>
- <u>Cisco Systems تادنتسمل او ينقتل ا معدل ا</u>

ةمجرتاا مذه لوح

تمجرت Cisco تايان تايانق تال نم قعومجم مادختساب دنتسمل اذه Cisco تمجرت ملاعل العامي عيمج يف نيم دختسمل لمعد يوتحم ميدقت لقيرشبل و امك ققيقد نوكت نل قيل قمجرت لضفاً نأ قظعالم يجرُي .قصاخل امهتغلب Cisco ياخت .فرتحم مجرتم اممدقي يتل القيفارت عال قمجرت اعم ل احل اوه يل إ أم اد عوجرل اب يصوُتو تامجرت الاذة ققد نع اهتي لوئسم Systems الما يا إ أم الا عنه يل الان الانتيام الال الانتيال الانت الما